# Termostat THP-1000

#### Návod na obsluhu

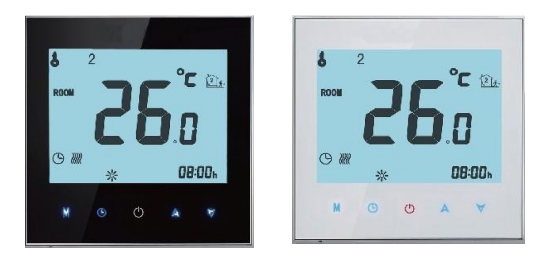

Na ohrev vody /Na bojler /Na elektrické kúrenie

Typ WIFI

#### Vitajte!

Ďakujeme Vám za zakúpenie nášho produktu.

Váš nový termostat zabezpečí príjemnú a rovnomernú teplotu v každej miestnosti Vášho domu. Spojili sme technológiu a odborné znalosti s najkvalitnejšími materiálmi, aby sme Vám poskytli spoľahlivý, bezpečný, jednoduchý a moderný produkt.

Prečítajte si návod na obsluhu, kde nájdete komplexné pokyny na inštaláciu a prevádzkovanie termostatu. Dbajte na to, aby termostát bol nainštalovaný kvalifikovaným odborníkom, a uistite sa, že prístroj vyhovuje všetkým miestnym predpisom.

# Balenie obsahuje

| Termostat                         | 1 ks |
|-----------------------------------|------|
| Návod na obsluhu                  | 1 ks |
| Osvedčenie o kontrole kvality     | 1 ks |
| Skrutka                           | 2 ks |
| Podlahový senzor 2,5m (voliteľný) | 1 ks |

# O termostate

Séria THP-1000 bola vyvinutá tak, aby dokázala regulovať elektrické podlahové kúrenie, ústredné kúrenie, plynové a vodné bojlery. Sú odporúčané pre komerčné, priemyselné a domáce použitie.

# Definícia modelu

WH: ohrev vody (3A)
UH: elektrické podlahové kúrenie (16A)
GC: vodný/plynový bojler(3A)
L: podsvietenie
P: týždenné programovanie
N: Komunikácia Modbus
B: Komunikácia BACnet

W: Wifi S2: Interný senzor, externý podlahový senzor *napr.THP-1000 GCLP* 

### **VLASTNOSTI**

### Vzhľad

- 1. Biele alebo modré podsvietenie
- 2. 65.9\*48.6 mm displej chráni vaše oči
- 3. Voliteľný sklenený alebo akrilový displej
- 4. Dotykové tlačidlá uľahčujú používanie
- 5. Strieborný rám dodáva moderný vzhľad
- 6. Viditeľná hrúbka na stene je iba 13 mm
- 7. Interlock pripojenie uľahčuje montáž
- 8. Je možné ho použiť s 86 mm krytou montážnou krabicou alebo 60 mm európskou okrúhlou montážnou krabicou
- 9. Biely, čierny alebo zlatý kryt

### Funkcia

- 1. Dostupné funkcie napr. Modus, Wifi, atď
- 2. Udržuje nastavenú teplotu s presnosťou na 0,5 ° C
- 3. Dátová pamäť, aj keď je vypnutý
- 4. Programovateľné obdobie 5 + 2 pre čo najpohodlnejšiu a najhospodárnejšiu prevádzku
- 5. Na centralizáciu riadenia môže vytvoriť jednu skupinu termostatov
- 6. Je kompatibilný s Amazon Echo, Google Home, Tmall Genie, IFTTT
- 7. Synchronizuje adresu a miestny čas nastavením jazyka
- 8. Môžu sa pridávať miestnosti bez obmedzení, podporuje Smart Scene (= inteligentné zobrazenie)

### ROZMERY

#### jednotka: mm

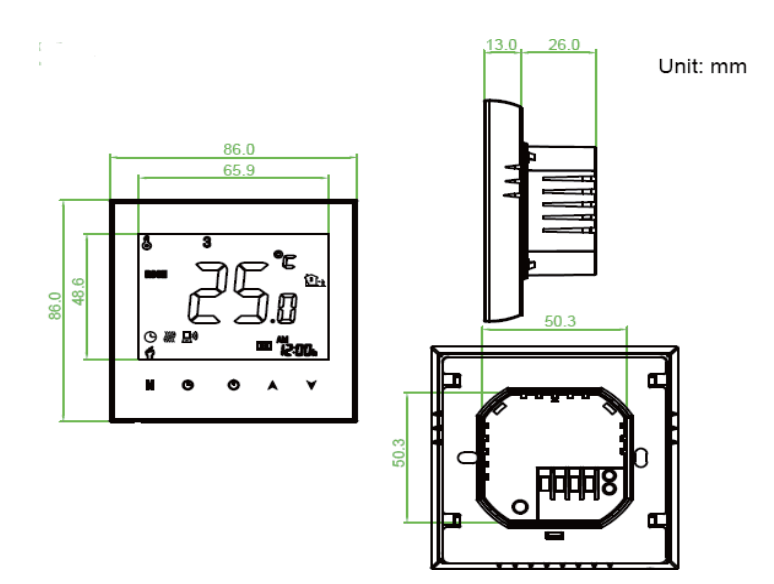

# **TECHNICKÉ PARAMETRE**

Napájanie: 95 ~ 240 VAC, 50 ~ 60HZ Max. prúdové zaťaženie: 3A (ústredné kúrenie s radiátorom, vodný/ plynový bojler) 16A (elektrické podlahové kúrenie) Senzor: NTC3950, 10K Presnosť:  $\pm 0.5 \pm 0.5$ °C alebo  $\pm 1$ °F Rozsah nastavenia teploty: 5-35 °C Rozsah zobrazených teplôt: 5-99 °C Prevádzková okolitá teplota: 0-45 °C Prevádzková vlhkosť: 5 - 95 % RH (bez kondenzácie) Skladovacia teplota: 5-45 °C Spotreba energie: <1,5 W Chyba nastavenia času: <1% Materiál krytu: PC+ABS (ohňovzdorný) Montážna krabica: 86x86 mm (štvorec) alebo európská 60 mm okrúhla Pripojovacie svorky: 2 x 1.5 mm<sup>2</sup> vagy 1 x 2.5 mm<sup>2</sup> Ochrana: IP20 Tlačidlá: Kapacitné dotykové tlačidlá

# PRED ZAPOJENÍM A MONTÁŽOU

- 1. Pozorne si prečítajte pokyny. Nedodržanie týchto pokynov môže mať za následok poškodenie produktu alebo nebezpečnú prevádzku.
- 2. Skontrolujte technické parametre zariadenia v návode na obsluhu a na produkte, aby ste sa uistili, že je to pre Vás vhodné.
- 3. Produkt môže nainštalovať iba kvalifikovaný odborník.
- 4. Po montáži skontrolujte prevádzku zariadenia podľa pokynov v návode na obsluhu.

### **! UPOZORNENIE**

Nebezpečenstvo úrazu elektrickým prúdom a poškodenie prístroja! Môže spôsobiť elektrický šok alebo skrat. Pred inštaláciou odpojte prívod elektriny!

# ZAPOJENIE

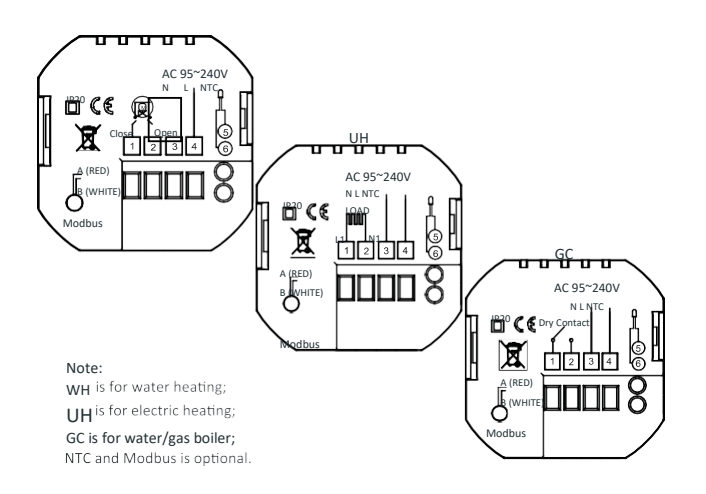

Poznámka: WH: na ohrev vody UH: na elektrické kúrenie GC: na vodný/plynový bojler NTC a MODbus sú voliteľné

# MONTÁŽ

Termostat je vhodný do 86 mm alebo do európskej 60 mm štandardnej montážnej krabice.

Krok 1: Vypnite prívod elektrického prúdu. (Obrázok 1) Krok 2: Otáčaním časti LCD demontujte montážnu dosku (Obrázok 2)

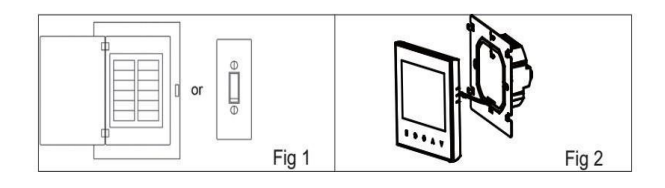

Krok 3: Pripojte napájací zdroj k príslušným vodičom (Obrázok 3) Krok 4: Pomocou skrutiek pripevnite montážnu dosku k stene (Obrázok 4)

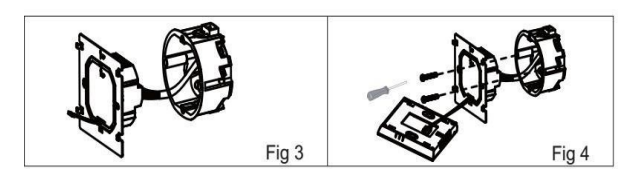

Krok 5: Pootočením pripevnite telo termostatu k montážnej doske (Obrázok 5) Krok 6: Montáž je hotový (Obrázok 6)

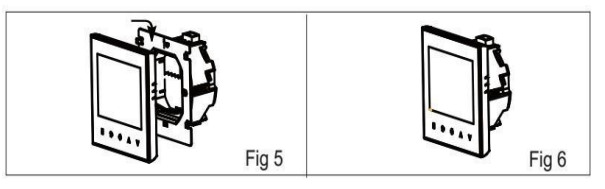

### **VYSVETLENIE ZNAKOV NA DISPLEJI**

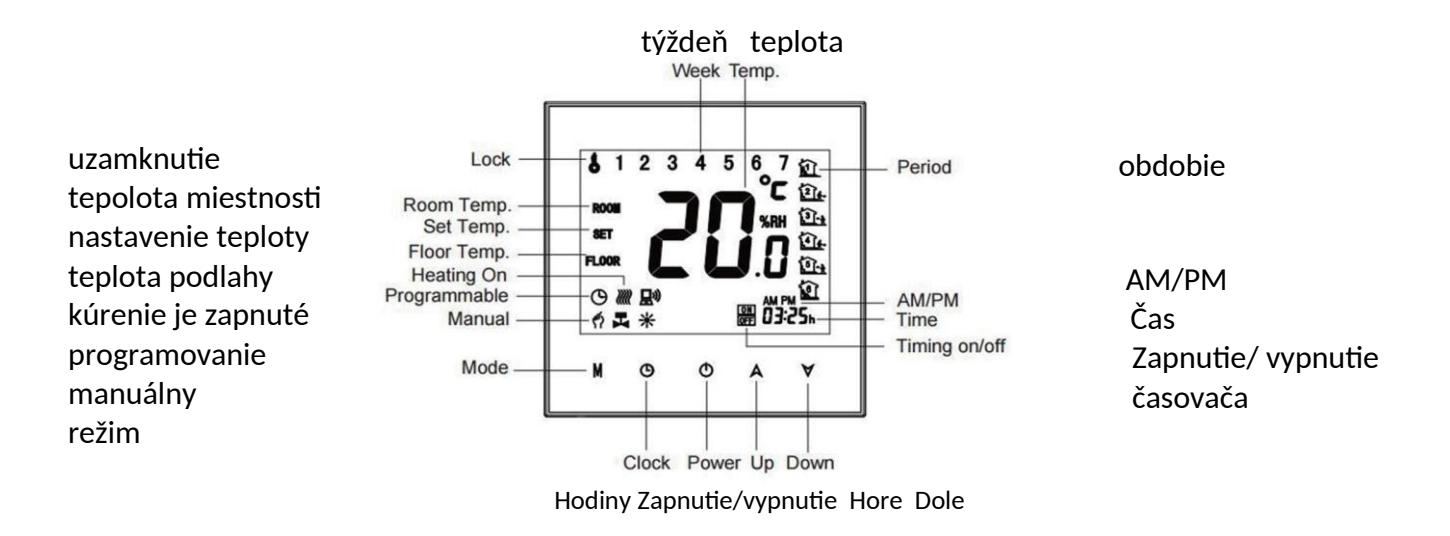

# PREVÁDZKOVANIE

#### v zapnutom stave

#### 1. zapnutie/vypnutie

Stlačením tlačidla 🛚 termostat zapnete / vypnete

#### 2. Manuálny alebo programovaný režim

Stlačením tlačidla "M" (režim) viete prepínať medzi manuálnym alebo programovaným režimom. Pri manuálnom režime sa v ľavom dolnom rohu displeja zobrazí ikona ruky. V prípade programovaného režimu sa vpravo zobrazí ikona "obdobie".

#### 3. Nastavenie teploty

V programovanom režime nie je možné meniť nastavenú teplotu a čas. Ak to chcete zmeniť, vstúpte do manuálneho režimu alebo programovania. V prípade manuálneho režimu môžete teplotu meniť pomocou šípok hore / dole.

#### 4. Nastavenie času

Stlačením ikony hodiny nastavíte minútu, hodinu, deň (1 = pondelok, 2 = utorok atď.) pomocou šípok hore / dole. Opätovným stlačením ikony hodiny potvrďte nastavenie.

#### 5. Uzamknutie termostatu

Stlačením šípok hore / dole na 5 sekúnd termostat uzamknete alebo odomknete. V tretom bode v možnosti "high sensor" si môžete vybrať medzi úplným alebo čiastočným uzamknutím.

#### 6. Nastavenie programovania

Pri pripojení Wifi použije termostat automaticky programovacie nastavenia vytvorené v aplikácii stiahnutej do Vášho zariadenia. Podrobné pokyny nájdete nižšie. Pre programovanie termostatu (nie prostredníctvom mobilnej aplikácie) postupujte podľa nasledujúcich pokynov:

Pozor: termostat je možné na prístroji programovať iba v prípade, že medzi Vašim mobilným telefónom / tabletom a termostatom nie je pripojenie Wifi! Stlačením tlačidla "M" prepnete medzi manuálnym a programovaným režimom. Pri manuálnom režime sa v ľavom dolnom rohu displeja zobrazí ikona ruky.

V programovanom režime stlačte a podržte ikonu "hodiny", kým sa nezobrazí nastavenie denného cyklu (1 2 3 4 5 v hornej časti displeja). Pomocou šípok hore / dole nastavte čas zapnutia.

Stlačte ikonu "hodiny" a pomocou šípok hore / dole nastavte čas vypnutia (2. obdobie).

Stlačte ikonu "hodiny" a pomocou šípok hore / dole nastavte teplotu. Opakujte postup aj pre obdobia 3, 4 a 5, 6.

Opätovným stlačením ikony "hodiny" vstúpite do nastavenia sobotného cyklu (číslo 6 sa objaví v hornej časti obrazovky).

Vyššie uvedený postup zopakujte, aby ste nastavili obdobia a teplotu v nedeľnom cykle.

Opätovným stlačením ikony "hodiny" potvrdíte a ukončíte.

|                 | 1                                  |                | i                          |         | 1                          |         |
|-----------------|------------------------------------|----------------|----------------------------|---------|----------------------------|---------|
|                 | PRACOVNÉ                           | DNI (PONDELOK- | K- VÍKEND (SOBOTA)         |         | VÍKEND (NEDEĽA)            |         |
| Zobrazenie      | PIATOK)                            |                | (Na displeji sa zobrazí 6) |         | (Na displeji sa zobrazí 7) |         |
| žogu            | (b)= disulaii ee zahuez(10045)     |                |                            |         |                            |         |
| Casu            | (Na displeji sa zobrazi 1 2 3 4 5) |                |                            |         |                            |         |
|                 | ČAS                                | TEPLOTA        | ČAS                        | TEPLOTA | ČAS                        | TEPLOTA |
|                 |                                    |                |                            |         |                            |         |
| Obdobie 1       | 06:00                              | 20 °C          | 06:00                      | 20 °C   | 06:00                      | 20 °C   |
|                 |                                    |                |                            |         |                            |         |
| Obdobie 2       | 8.00                               | 15 %           | 8.00                       | 20 °C   | 8.00                       | 20 °C   |
|                 | 0.00                               | 15 C           | 0.00                       | 20 C    | 0.00                       | 20 C    |
|                 |                                    |                |                            |         |                            |         |
| Obdobie 3       | 11:30                              | 15 °C          | 11:30                      | 20 °C   | 11:30                      | 20 °C   |
|                 |                                    |                |                            |         |                            |         |
|                 |                                    |                |                            |         |                            |         |
| Obdobie 4       | 13:30                              | 15°C           | 13:30                      | 20 °C   | 13:30                      | 20 °C   |
|                 |                                    |                |                            |         |                            |         |
| Obdobie 5 (1+2) | 17:00                              | 20 °C          | 17:00                      | 20 °C   | 17:00                      | 20 °C   |
|                 | 1,100                              |                | 1,100                      |         | 1,100                      | 20 0    |
|                 |                                    |                |                            |         |                            |         |
| Obdobie 6 (3+4) | 22:00                              | 15 °C          | 22:00                      | 15 ℃    | 22:00                      | 15 ℃    |
|                 |                                    |                |                            |         |                            |         |
|                 |                                    |                |                            |         |                            |         |

#### Predvolené nastavenia

Pre pracovné dni (pondelok - piatok) a víkendy (sobota - nedeľa) je možné nastaviť cyklus zvlášť.

Kontrola teploty podlahového senzora.
 Podržaním šípky dole po dobu 5 sekúnd sa na displeji zobrazí teplota podlahového senzora.

# Vo vypnutom stave

### Nastavenie funkcií a možností

Vo vypnutom stave slačte a držte súčasne tlačidlá "M" a "hodiny" na 5 sekúnd, aby ste mali prístup k funkciám systému. Následne stlačte tlačidlo "M", aby ste si mohli pozrieť možné funkcie. Použite šípky hore / dole, aby ste mohli prepínať medzi možnosťami. Všetky nastavenia sa potvrdia automaticky.

| Kód | Funkcia                           | Nastavenia a možnosti                                                                                                    | Predvolené |
|-----|-----------------------------------|----------------------------------------------------------------------------------------------------|------------|
| 1   | Teplotná kompenzácia              | od -7 °C do +9 °C                                                                                                    | -3         |
| 2   | Nastaviteľné mŕtve<br>pásmo       | 1 - 5 °C                                                                                                    | 1          |
| 3   | Uzamknutie tlačidla               | 00: Všetky tlačidlá sú uzamknuté okrem<br>tlačidla zapnúť/ vypnúť.<br>01: Všetky tlačidlá sú uzamknuté                                                                          | 01         |
| 4   | Typ senzora                       | in: interný senzor (reguluje a obmedzuje<br>teplotu)<br>Out: iba externý senzor<br>AL: Interný/externý senzor (vnútorný <u>reguluje</u><br>teplotu, vonkajší obmedzuje teplotu) | AL         |
| 5   | Nastaviteľná<br>minimálna teplota | 5 - 15°C                                                                                                    | 05         |
| 6   | Nastaviteľná<br>maximálna teplota | 15 − 45 °C                                                                                                    | 35         |
| 7   | režim zobrazenia                  | 00: nastavená teplota a teplota v miestnosti<br>01: iba nastavená teplota                                                                                                    | 00         |
| 8   | Ochrana pred nízkou<br>teplotou   | 0 - 10 °C                                                                                                    | 00         |
| 9   | Ochrana pred vysokou<br>teplotou  | 25-70 °C                                                                                                    | 45         |
| А   | Energeticky úsporný<br>režim      | 00: bez úspory energie<br>01: s úsporou energie                                                                                                    | 00         |
| В   | Energeticky úsporná<br>teplota    | 0 - 30 °C                                                                                                    | 20         |
| С   | Jas v pohotovostnom<br>režime     | 3 - 99                                                                                                    | 04         |

# WIFI

# Pripojenie Wifi

Pred použitím termostatu Wifi je potrebné nakonfigurovať signál Wi-Fi a nastavenia prostredníctvom mobilného telefónu alebo tabletu. To umožňuje komunikáciu medzi pripojenými zariadeniami.

# Krok 1: Stiahnite si aplikáciu (Obrázok 1-1)

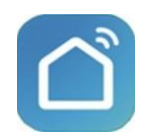

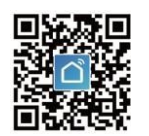

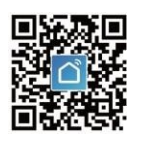

/Obrázok 1-1 / /Obrázok 1-2 IOS/

/Obrázok 1-3 Android/

V prípade zariadenia so systémom iOS vyhľadajte aplikáciu "Smart Life" v App Store a tu si stiahnite alebo naskenujte príslušný QR kód (Obrázok 1-2). V prípade zariadenia s Androidom vyhľadajte aplikáciu "Smart Life" v obchode Google Play a tu si stiahnite alebo naskenujte príslušný QR kód (Obrázok 1-3).

#### Krok 2: Vytvorte si účet

Otvorte aplikáciu Smart Life. Dostanete oznámenie (Obrázok 2-1). Stlačením tlačidla "Povolit" ("Allow") sa dostanete do registrácie (Obrázok 2-2). Stlačte tlačidlo "zaregistrovať sa" ("Register") a zadajte svoje telefónne číslo alebo e-mailovú adresu (Obrázok 2-3).

Následne dostanete overovací kód. Zadajte svoje heslo a potvrďte. Po dokončení registrácie sa prihláste.

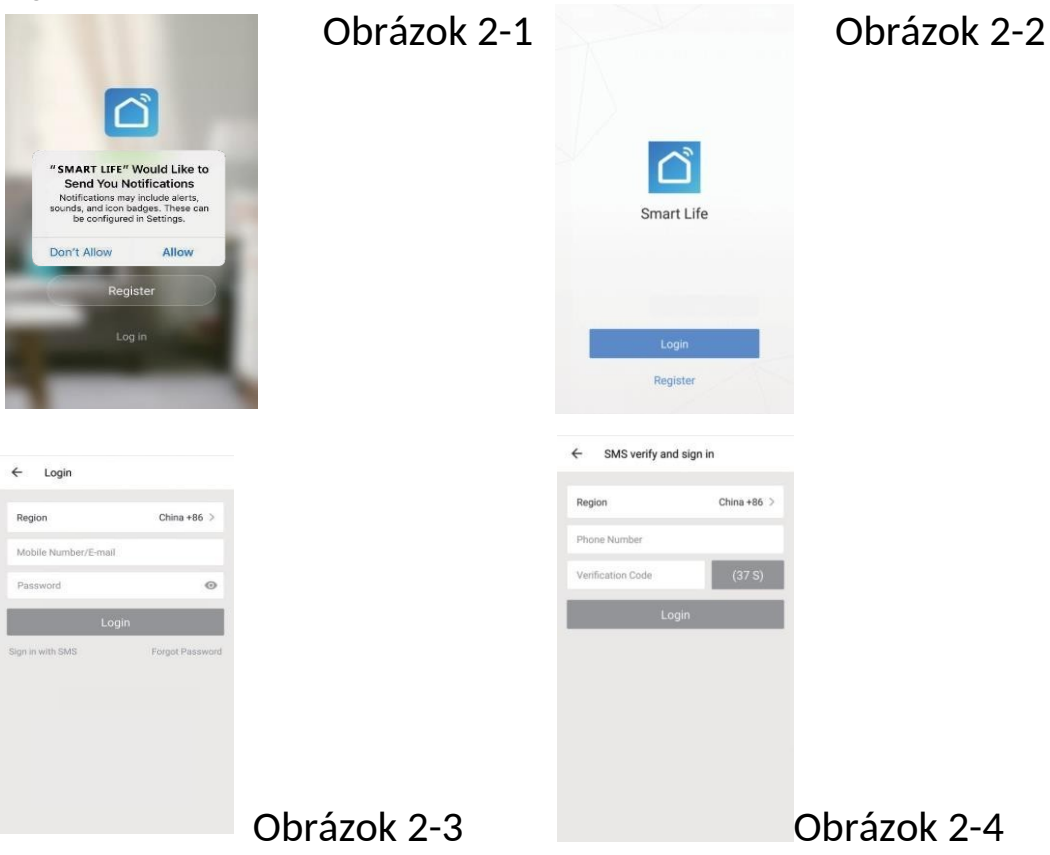

### Krok 3: Pripojenie sa k Wifi

#### Na termostate

Vo vypnutom stave stlačte šípku "dole" po dobu 8 sekúnd. Zapne sa podsvietenie a ikona "Wifi" bude blikať každú sekundu. Ak sa zobrazí táto ikona / obrázok /, stlačte šípku "dole", kým sa nezobrazí ikona "Wifi".

#### Teraz sa vráťte na hlavnú stránku aplikácie.

Stlačte možnosť "automatické vyhľadávanie" ("auto scan") (Obrázok 3-1-1), aby bolo možné pridať Vaše zariadenie. Zapnite na telefóne GPS a Wi-Fi (2,4 G alebo 5 G) a stlačte možnosť "začať vyhľadávanie" ("start scanning") (Obrázok 3-1-2). Operácia trvá asi 30 sekúnd. Keď nájdete zariadenie, stlačte tlačidlo "ďalšie" ("next") (Obrázok 3-1-3). Poznámka: Pri zadávaní hesla Wifi (2.4G alebo 5G) ignorujte varovanie aplikácie, podľa čoho aplikácia podporuje iba sieť 2.4G, 5G nie. (obrázok 3-3 alebo obrázok 3-4). Vyberte možnosť "Pokračovať " ("Continue") alebo "Potvrdiť " ("Confirm"), ak aplikácia zobrazuje tieto tipy.

Termostat podporuje aj siete 2,4G a 5G.

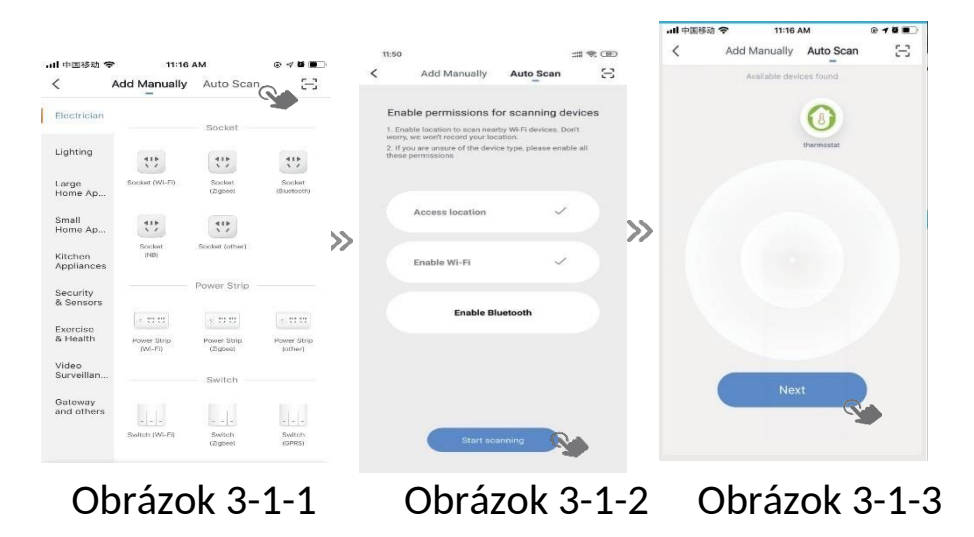

Add Ma Ξ Cancel 634 Enter Wi-Fi Mosquite . 2 Password Enter Wi-Fi Password Large Home # 2.4GHz 5GH Tips in. 0 Only 2.4G Wi-Fi 0 0 CH3C-8 5G 3C-8\_5G A lix49389474 Gatewa lix49389474 a Ar Partie (BLE+Well Obrázok 3-3 Obrázok 3-4 Obrázok 3-5

Termostat môžete do aplikácie pridať aj manuálne. Vyberte možnosť termostatu "manuálne pridanie" ("manual addition") - "small home spotrebiče" ("small home appliances") (obrázok 3-5). Nasledujúce kroky sú rovnaké ako kroky automatického vyhľadávania ("auto scan").

# **PROGRAMOVANIE TERMOSTATU**

Ak termostat spozná miestnosť, tá sa zobrazí na displeji. (Obrázok 5-1) Pomocou okrúhleho tlačidla môžete miestnosť zapnúť / vypnúť. Kliknutím na riadok spustíte programovanie termostatu.

Orlačidlo zapnutia / vypnutia: Stlačte a zariadenie sa zapne. Opätovným stlačením sa zariadenie vypne.

Tlačidlo uzamknutia: Ak je tlačidlo zelené, zariadenie je uzamknuté. Ak je tlačidlo sivé, zariadenie je odomknuté.

Tlačidlo ekonomického režimu: V tomto režime udržuje termostat teplotu na 20 ° C. Túto teplotu nie je možné zmeniť.

Statislic manuálneho nastavenia: v tomto režime je možné nastavenie teploty meniť manuálne (tj. termostat nepoužíva predprogramované nastavenia).

Tlačidlo programu: Ak je toto tlačidlo viditeľné, termostat je v programovanom režime a bude postupovať podľa predprogramovaných nastavení ohrevu. V manuálnom režime stlačte ikonu "ruka", a vyberte ikonu programu k programovanému režimu a naopak.

- Posunutím žltého tlačidla dopredu alebo dozadu nastavíte teplotu manuálne. Teplota sa zobrazí v strede displeja. Po niekoľkých sekundách sa na displeji zobrazí aktuálna teplota miestnosti.
- V programovanom režime kliknite na tlačidlo nastavenie cyklu ("schedule setting", v dolnej časti stránky), aby ste sa dostali na stránku s cyklom (Obrázok 5-2). Kliknite na pracovné dni (working days Mon-Fri), potom na možnosť čas/ teplota ("time/temp.), kde môžete nastaviť požadovaný cyklus.
- Je možné nastaviť 6 časových cyklov (Obrázok 5-3)
- Kliknite na nastavenie víkendu (weekend Sat-Sun) v hornej časti stránky a zopakujte vyššie uvedené kroky.
- Po dokončení nastavenia cyklu kliknite na tlačidlo "uložiť" ("save"). Aplikácia odošle nastavenia do termostatu a potvrdí, že sa nastavenia uložili.

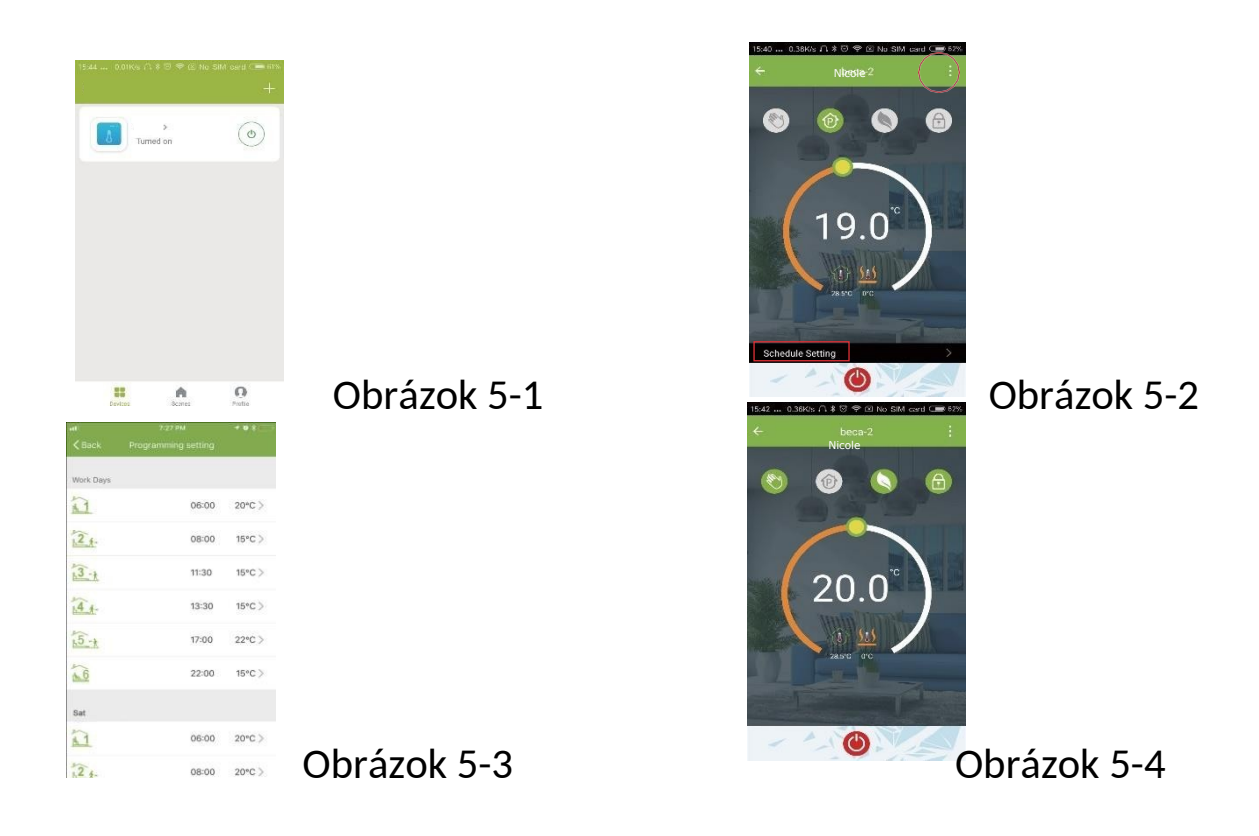

# Ako vytvoriť skupinu?

Stlačte tlačidlo menu v červenom kruhu (Obrázok 5-2), následne vyberte možnosť vytvoriť skupinu ("create group") (Obrázok 6-1). Vyberte miestnosti, ktoré chcete pridať.

| China Telecom 🛛 🛛 完批計 🛋 4:17 PM<br>← More | Obrázok 6-1 | 15:53 0.36K/s ∩ ≱ ऌ 幸 ⊠ No Sin<br>Profile | t card Care 60%.<br>Settings | Obrázok 6-2 |
|-------------------------------------------|-------------|-------------------------------------------|------------------------------|-------------|
| Basic information of the equipment        |             | and the second second second              |                              |             |
| Modify Device Name beca >                 |             | B6-18759288507                            | >                            |             |
| Check The Network Check Now >             |             |                                           |                              |             |
| Supported Third-party Control             |             | 88 Scenes                                 | >                            |             |
|                                           |             | <sup>a0</sup> <sub>a</sub> Device Sharing | >                            |             |
| O •                                       |             | 🖾 Message Center                          | >                            |             |
| Confermion Confermion                     |             | S Integration                             | >                            |             |
| Other                                     |             | 🖂 Scan QR Code                            | >                            |             |
| Device Sharing >                          |             | 🖂 Feedback                                | >                            |             |
| Device Info >                             |             | About                                     | >                            |             |
| Create Group >                            |             |                                           |                              |             |
| Feedback >                                |             | Devices Scenes                            | Profile                      |             |

Osoba, ktorá skupinu vytvorila, môže kontrolovať teplotu všetkých miestností naraz.

### Poznámka

Okrem vytvorenia skupiny môžete na tejto stránke zmeniť názov zariadenia, zdieľať ho a získať informácie o ňom.

# Ako môžete zdieľať svoje zariadenie s rodinou?

#### Režim 1: viď hore

Režim 2: kliknite na tlačidlo "profil" v pravom dolnom rohu hlavnej stránky (Obrázok 6-2). Vyberte možnosť "zdieľanie zariadenia" ("device sharing") a pridajte účet, s ktorým chcete zdieľať.

Na tejto stránke môžete vidieť účty, ktoré ste pridali, a zdieľané zariadenia. Ak je zariadenie zdieľané s Vami, nemáte čo robiť. Môžete pridať ľubovoľný počet miestností.

Ako spárujete svoje zariadenie s Amazon Echo alebo Google Home?

Vo svojom profile kliknite na možnosť "integrácia" ("integration"). Kliknite na tlačidlo "Použiť teraz" ("use now") v Amazon Echo, Google Home, Tmall Genie alebo IFTTT. Následne sa objavia potrebné kroky.

| 17-55 0.10K/s 쥬 후 ⓒ 후 ⓒ No SIM card | Obrázok 7-1 | ant中国移动 4G 7:28 PM<br>Scenes                                                                                                    | + Ol                                                 | orázok 7-2 |
|-------------------------------------|-------------|----------------------------------------------------------------------------------------------------|------------------------------------------------------|------------|
| amazon echo                         |             | Create your Own S<br>Custonize your own personal scenes to<br>For example, set your home to automatic<br>lights and close curtain when you com | Will your needs.<br>ally turn on the<br>a back home. |            |
| Use Now >                           |             | Back home                                                                                                    | Perform                                              |            |
| Support 1 Devices Show              |             | Leave home                                                                                                    | Perform                                              |            |
|                                     |             | Good Morning                                                                                                    | (Perform)                                            |            |
| Use Now >                           |             | Good Night                                                                                                    | (Perform)                                            |            |
| Support 1 Devices Show              |             |                                                                                                    | (Tuestame)                                           |            |

# Čo je Smart Scene a ako sa používa?

Môžete si prispôsobiť svoje vlastné priestory tak, aby vyhovovali Vašim potrebám. Môžete napríklad nastaviť, aby sa termostat automaticky zapol, kým prídete domov (obrázok 7-2). Pre nastavenie stlačte tlačidlo +.

Krok 1: Môžete nastaviť jeden stav ako úlohu, napr. teplota pod 20 C, následne kliknite na tlačidlo uložiť ("save"). (Stav: teplota, vlhkosť, počasie, PM2,5, kvalita vzduchu, východ/ západ slnka, zariadenie)

Krok 2: Vyberte jednu úlohu, potom stlačte tlačidlo +, aby ste vybrali zariadenie na vykonanie (zapnutie, nastavenie teploty, uzamknutie) a potom uložte ("save"). Ak chcete vymazať jednu miestnosť, kliknite na konci na tlačidlo "odstrániť" ("delete").

Poznámka: Zvuk miestnosti môžete zapnúť / vypnúť v časti Profil / Nastavenia / Zvuky (Profile/settings/sound). Zvuk bude spárovaný s predvoleným systémom.

# **RIEŠENIE CHÝB**

|   | Chyba                                                                  | Riešenie chýb                                                                  |
|---|------------------------------------------------------------------------|--------------------------------------------------------------------------------|
| 1 | V zapnutom stave displej<br>nefunguje.                                 | Skontrolujte, či sa vodiče spájajúce LCD panel<br>a napájací zdroj neposunuli. |
| 2 | Displej svieti, ale nepíše žiadne údaje.                               | Vymeňte LCD panel alebo napájací zdroj.                                        |
| 3 | Teplota miestnosti na displeji sa<br>mierne líši od skutočnej teploty. | Vykonajte kalibráciu teploty v prvom bode v<br>možnosti "high sensor".         |

# ZÁRUKA

Na termostat poskytujeme záruku 24 mesiacov od dátumu nákupu. Za servis po záručnej dobe môžu vzniknúť náklady. Ak chcete získať viac informácií, kontaktujte nás.

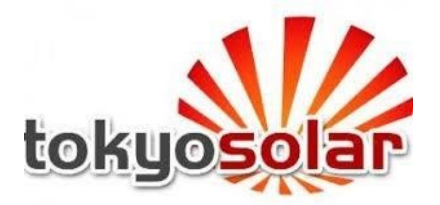